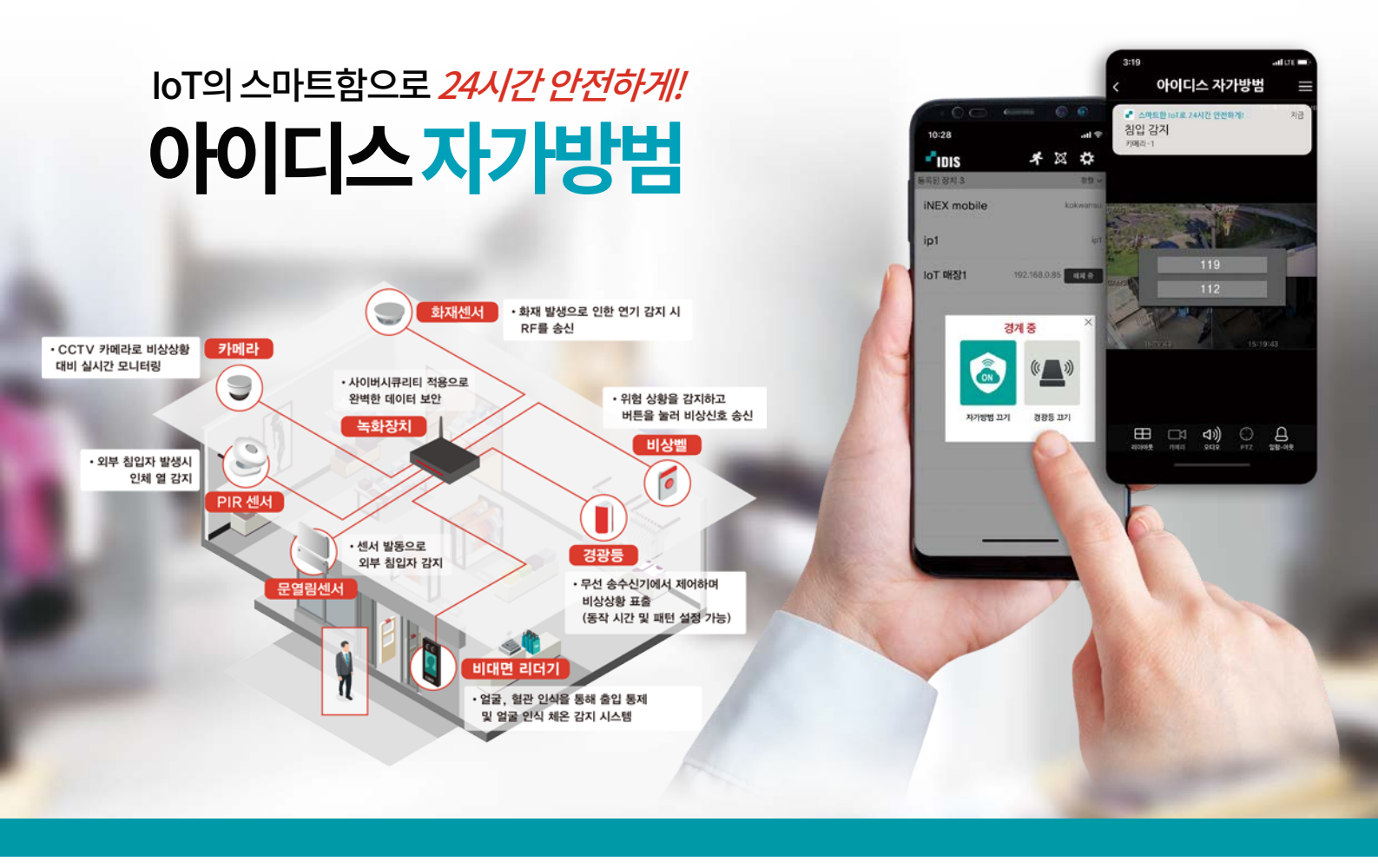

# 아이디스 IoT 자가방범 자가방범 설정 가이드

#### DR-M 시리즈

DR-M4316PS DR-M1308P DR-M1304P

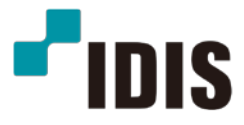

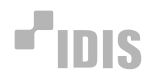

## 자가방범기본설정

1. 무선 송수기를 NVR USB 포트에 연결합니다.

2. 설정 → 장치 → 무선수신기 탭으로 이동하여 경광등을 등록합니다. '경광등 등록' 버튼을 누른 후 NVR에 '장치 등록 중' 이라는 메세지가 발생하면서 경광등이 점멸한다면 정상 등록된 것입니다.

|          | 장치     |   |          |                |              |        |
|----------|--------|---|----------|----------------|--------------|--------|
| 시스템      |        |   | 포트       | USB 시리얼        | Ŧ            | 설정     |
|          | 일담"아웃  | - | 무선수신기 제품 | SUD-100 (NTTWO | ORKS SYSCALL | ) -    |
| সাধ্যক   | 설정     |   |          | ☑ 경광등 사용       |              | 경광등 등록 |
| <u>.</u> | 스케줄    |   |          |                |              |        |
| ×        | 원격 제어  |   |          |                |              |        |
| 이벤트      | 무선수신기  |   |          |                |              |        |
| <br>छम   | 영상분석장치 | - |          |                |              |        |
| ٠        | 알람 박스  | • |          |                |              |        |
| 네트워크     |        |   |          |                |              |        |
|          |        |   |          |                |              |        |
|          |        |   |          |                |              |        |
| 디스플레이    |        |   |          |                |              |        |
| ~        |        |   |          |                |              |        |
| ક્રમ     |        |   |          |                |              |        |
|          |        |   |          |                |              |        |
|          |        |   | 기본값      | 적용             | 확인           | 취소     |

\* 기본값' 버튼을 누르면 위와 같이 설정됩니다.

3. IoT 장치 등록 : IoT 장치(비상벨, 명찰 등)를 NVR에 등록 합니다. '설정 → 시스템 → 스마트-IoT → IoT 탐지기' 에서 설정할 수 있습니다.

| -0               | 시스템              |        |               | ☑ 스마트-IoT | 사용           |                             |                |         |    |   |  |
|------------------|------------------|--------|---------------|-----------|--------------|-----------------------------|----------------|---------|----|---|--|
|                  | 익바               |        |               |           | lo           | T 서버 설정                     |                |         |    |   |  |
| -                | 20               |        |               |           | loT 기        | 이트웨이 설정                     |                |         |    |   |  |
| গব্দেং           | 날짜/시간            |        |               |           |              | 고급 설졍                       |                |         |    |   |  |
| ٨                | 사용자              |        |               |           |              |                             |                |         |    |   |  |
| 50<br>           | 보안               | loT 탐지 | 47            |           |              |                             |                |         |    |   |  |
| - <b>1</b> -     | 거자 고가            |        | 번호            |           | ł            | 설경                          |                |         | ł. | × |  |
|                  | 70 62            |        | 1             |           | [1:1] 0000   | 0000 / 비상벨                  |                | _ 7     | k  | × |  |
| —<br>अम          | 자가 진단            |        | 2             |           | [2:1] 000000 | )00 / 명찰비상별                 | 1              | _ 1     | *  | × |  |
|                  | 사육자 정이 간         |        | 3             |           | [3:1] 000000 | )00 / 인제 움직\<br>)000 / 하게가기 | 8              | _ 1     | *  | × |  |
| <b>W</b>         | 181 0-1 6        |        | 4             |           | [5:1] 00000  | 000/ 외제임지                   |                | - 1     | *  | ÷ |  |
| -                | 스마트-loT          |        | ,             |           | [5:1] 0000   | 00007212                    |                |         | *  | × |  |
| <u>=</u><br>इन्ह | 제품 정보            |        |               |           |              |                             |                | 1       | k  | × |  |
|                  |                  |        | +             |           |              |                             |                |         |    |   |  |
|                  |                  |        |               |           |              |                             |                |         |    |   |  |
| ~                |                  |        |               |           |              |                             |                |         |    |   |  |
| 84               |                  |        |               |           |              |                             |                |         |    |   |  |
|                  |                  |        |               |           |              |                             |                |         |    |   |  |
|                  |                  | 7111   | 71            | 74.0      |              | *101                        |                |         |    |   |  |
|                  |                  | 기본     | ы.            | 색용        |              | 획인                          | 쉬오             |         |    |   |  |
|                  | * 7/ 1 7 / 1 / 5 |        | OLOL THAL THE | THUN DZ   |              | 1101 (0000                  | 00001 O T TT I | 1511151 |    |   |  |

\*기본값 버튼을 누르면 위와 같이 기본 장치의 목록이 표시 되며 ID는 '00000000'으로 표시됩니다. 아직 장치가 등록된 것은 아닙니다.

#### **I**DIS

| 시스템         |           | ☑ 스마트-IoT 사용            |            |
|-------------|-----------|-------------------------|------------|
| 0111        |           | loT 서버 설정               |            |
| 20          |           | loT 게이트웨이 설정            |            |
| 날짜/시간       |           | 고급 설정                   |            |
| 사용자         |           |                         |            |
| <b>ц</b> он | loT 탐지기   |                         |            |
|             | 번호        | 설정                      | <b>*</b> × |
| 저장 공간       | 1         | [1:1] 00000000 / 비상벨    | ± ×        |
| 자가 진단       | 2         | [2:1] 806850EC / 명찰비상벨  | _ * ×      |
|             | 3         | [3:1] 00000000 / 인체 움직임 | _ * ×      |
| 사용사 성의 값    | 4         | [4:1] 00000000 / 화재감지   | _ * ×      |
| 스마트-IoT     | 5         | [5:1] 00000000 / 출입문    | X          |
| 에프 커니       |           |                         | . * *      |
| 제품 경오       |           |                         |            |
|             |           |                         |            |
|             |           |                         |            |
|             | * 센서의 신호를 | 를 발생시켜주세요.              |            |
|             |           |                         |            |
|             | Cô.       |                         |            |
|             | 기본값       | 적용 확인 취소                |            |

\* 등록하고자 하는 장치의 별표 버튼을 클릭하면 위와 같이 표가 비활성화 되며 장치의 신호를 기다립니다.

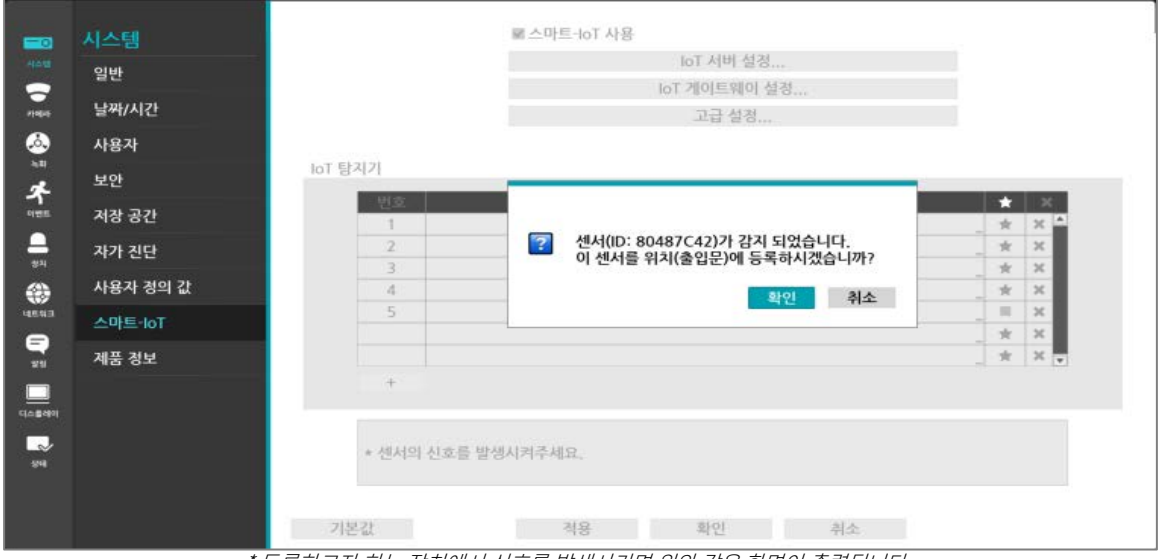

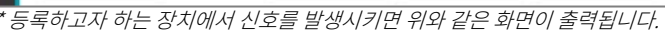

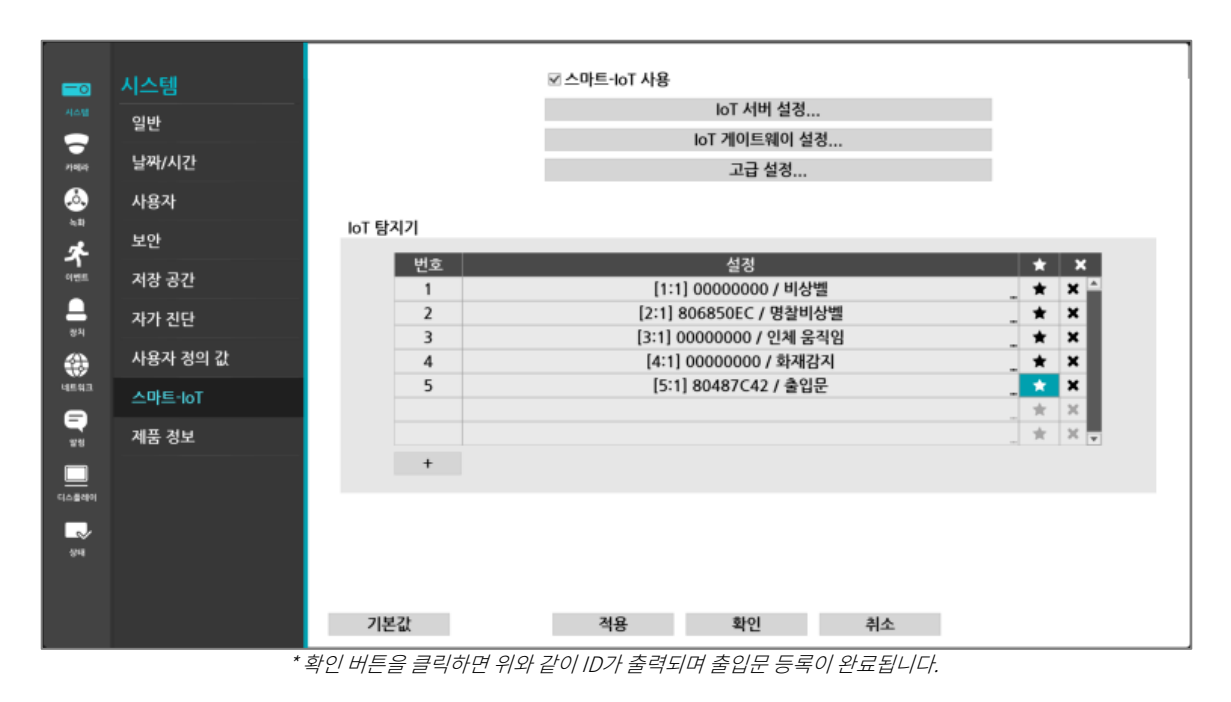

4. 네트워크 알람 설정 : IoT 장치에서 신호 발생 시 동작을 정의 할 수 있습니다. '설정 → 이벤트 → 네트워크 알람' 에서 설정할 수 있습니다.

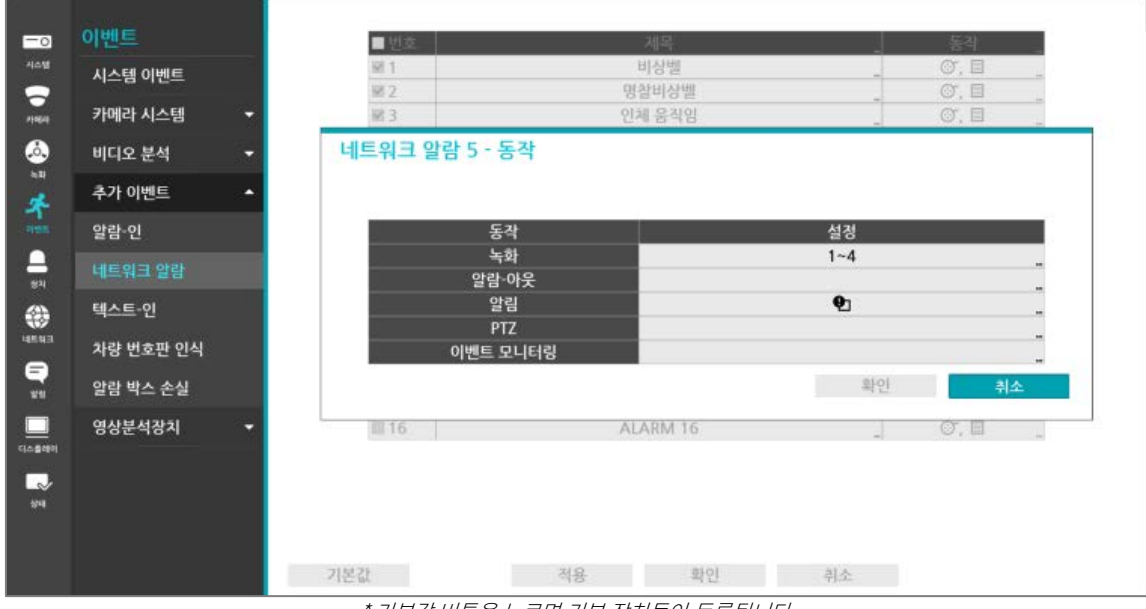

\* 기본값 버튼을 누르면 기본 장치들이 등록됩니다.

| 0 | 이벤트         | ■배중  | 계모       | 도자       |
|---|-------------|------|----------|----------|
| - |             | ¥1   | 비상백      |          |
| 5 | 시스템 이벤트     | ₩ 2  | 명찰비상벨    | <br>     |
|   | 카메라 시스템 🛛 🔻 | ⊠3   | 인체 움직임   | 0. B     |
|   |             | ⊠4   | 화재감지     | ] Ø, 🗉 ] |
|   | 비니오 문식 🔹    | ⊠ 5  | 출입문      | . ♂, 🗉 . |
|   | 추가 이벤트 🔺    | □6   | ALARM 6  |          |
|   |             | □7   | ALARM 7  | O, II    |
|   | 알람-인        | □8   | ALARM 8  |          |
|   | 네트의ㅋ 안라     | □9   | ALARM 9  |          |
|   |             | □ 10 | ALARM 10 |          |
|   | 텍스트-인       | □ 11 | ALARM 11 |          |
|   |             | □ 12 | ALARM 12 |          |
|   | 자랑 번호판 인식   | 13   | ALARM 13 |          |
|   | 알람 박스 손실    | □ 14 | ALARM 14 |          |
|   |             | □ 15 | ALARM 15 | O. 🗉     |
|   | 영상분석장치 🔻    | □ 16 | ALARM 16 | (T, E    |

\* 기본값각 장치의 동작 버튼을 누르면 해당 장치에서 신호가 발생 했을 시 동작을 정의할 수 있습니다.

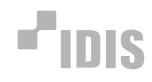

| -0            | 이벤트        | <ul> <li>번호</li> </ul> | {                     | 제목       | 2   | 등학 .     |
|---------------|------------|------------------------|-----------------------|----------|-----|----------|
| Ante          | 시스템 이벤트    | M 1                    | E + 0121              | ITATHE . |     | <u> </u> |
| -746.8        | 카메라 시스템 🔹  | MI Z<br>据 3            | 5、复告                  |          |     | . 🗆 🔤    |
| ۵             | 비디오 분석 🗸 🗸 | 네트워크 알림                | ■ 알링<br>□ 메일 (0 / 1)  |          |     |          |
| 10 C          | 추가 이벤트 🔺   |                        | □ 랜 1 : <없음>          |          |     |          |
| *             | 안라-이       |                        | □ 랜 2 : 〈없음〉          |          |     |          |
|               |            |                        | □ 렌 3 : <없음>          |          |     |          |
| 81            | 네트워크 알람    |                        | □ 랜 5 : 〈없음〉          |          |     |          |
|               | 텍스트·인      |                        | ☑ 푸시 : ⟨idispush.net⟩ |          |     |          |
| <b>8.4</b> 23 | 차량 번호판 인식  |                        | III HTTP (0 / 0)      |          |     |          |
| =             |            |                        | □ FTP : <없음>          |          |     | NA NA    |
| 89            | 일담 빅스 존실   |                        | 🗆 경고창                 |          |     | 9122     |
|               | 영상분석장치 🔹   | 篇 16                   |                       | 8101     | 刘人  | . 🗉 🔡    |
| _             |            |                        |                       | 40       | TIL |          |
| 14            |            | -                      |                       |          |     |          |
|               |            |                        |                       |          |     |          |
|               |            |                        |                       |          |     |          |
|               |            | 기본값                    | 적용                    | 파인       | 취소  |          |
|               |            |                        | <주요 알림 설정:            | >        |     |          |

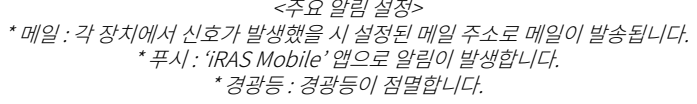

5. 모바일에서 푸시 알람 설정 : NVR에서 네트워크 알람 푸시 설정 시 'iRAS Mobile' 앱으로 알람을 받을 수 있습니다.

| -0<br>44 <u>4</u>       | 알림<br>스케줄 |       | ☑ 푸시         |         |                |  |
|-------------------------|-----------|-------|--------------|---------|----------------|--|
| лася<br>А               | 콜백<br>메일  | 푸시 서버 | idispush.net | 719(2)  | -              |  |
| 411<br><b>A</b><br>1921 | 푸시<br>FTP | 무시 시간 | 30 초         | * HE BL | (1024 ~ 03333) |  |
| <b>_</b><br>छम          | нттр      |       |              |         |                |  |
| 45 MA                   |           |       |              |         |                |  |
|                         |           |       |              |         |                |  |
| 514                     |           |       |              |         |                |  |
|                         |           | 기본값   | 적용           | 확인      | 취소             |  |

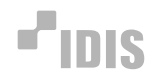

| =0    | 이벤트       | ■ 번호          |                                                                              | 제목       | -  | 등학 :     |
|-------|-----------|---------------|------------------------------------------------------------------------------|----------|----|----------|
| 40.0  | 시스템 이벤트   | MT 1          | E + 0) 21                                                                    | 41.4.146 |    | <u> </u> |
| 7760  | 카메라 시스템 🔷 | MI Z<br>161 3 | 5·2号                                                                         |          |    | . 🗆 🔤    |
| ٨     | 비디오 분석 🔹  | 네트워크 알림       | ■ 알령<br>□ 메일 (0 / 1)                                                         |          |    |          |
| *     | 추가 이벤트 🔹  |               | □ 랜 1 : 〈없음〉<br>□ 래 2 · 〈언음〉                                                 |          |    |          |
|       | 알람-인      |               | □ 롄 3 : <없음>                                                                 |          |    |          |
| -     | 네트워크 알람   |               | □ 랜 4 : <없음><br>□ 랜 5 : <없음>                                                 |          |    | -        |
| ۲     | 텍스트-인     |               | ☞ 푸시 : <idispush.net)< td=""><td>c.</td><td></td><td>-</td></idispush.net)<> | c.       |    | -        |
| 48543 | 차량 번호판 인식 | 2.00          | 의 경광등                                                                        |          |    | 1        |
|       | 알람 박스 손실  |               | □ FTP : <없음>                                                                 |          |    | 취소       |
|       | 영상분석장치 🔹  | 圖 16          | 0.00                                                                         |          |    | . 🗉 📜    |
| 4084H |           |               |                                                                              | 확인       | 취소 |          |
| 114   |           | -             |                                                                              |          |    |          |
|       |           |               |                                                                              |          |    |          |
|       |           | 기본값           | 적용                                                                           | 파인       | 취소 |          |
|       |           |               | <즈요 악리 선정                                                                    | >        |    |          |

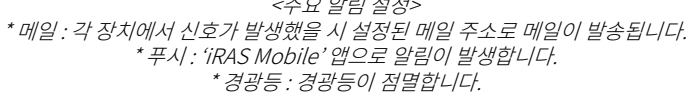

5. 모바일에서 푸시 알람 설정 : NVR에서 네트워크 알람 푸시 설정 시 'iRAS Mobile' 앱으로 알람을 받을 수 있습니다.

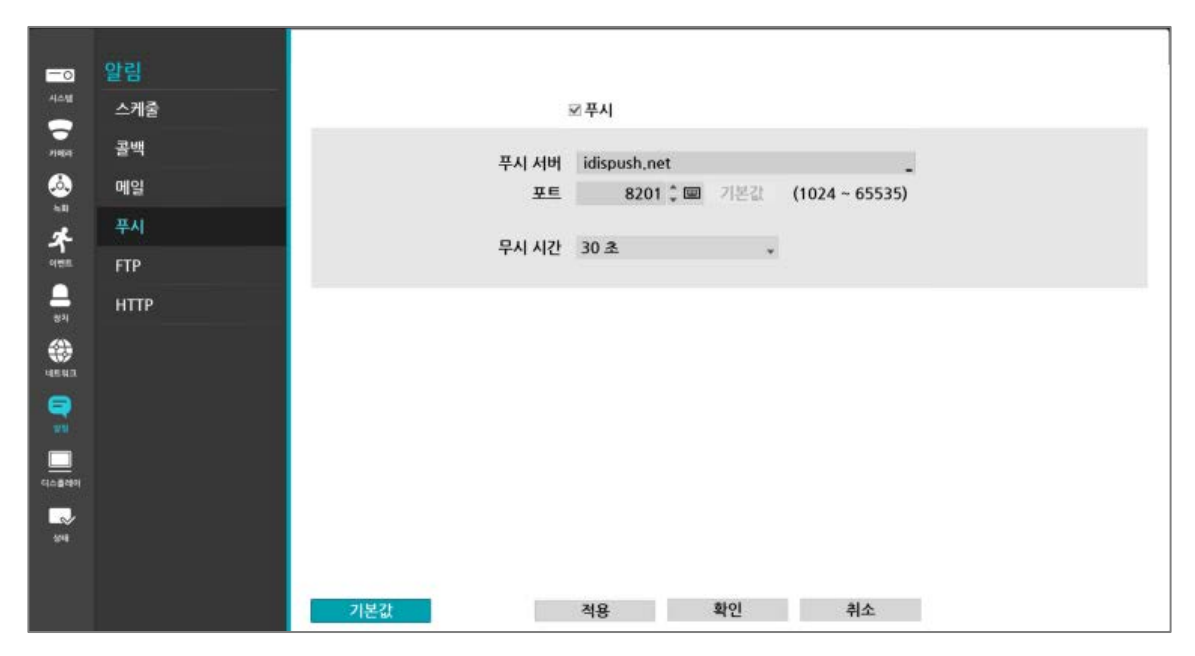

| SKT 5:21       | ), re <b>x</b> | 97%         |      |   |
|----------------|----------------|-------------|------|---|
| <b>-</b> "IDIS | 4              | $\boxtimes$ | ₽    | : |
| 등록된 장치 1       |                |             | 정렬 ~ | * |
| ()<br>감시       | 검색             |             | 설정   | > |
|                |                |             |      |   |

\* 'iRAS Mobile' 앱을 다운로드 받아 장치를 등록 합니다. 등록된 NVR을 선택 시 위와 같은 화면이 나타나면 '설정'을 선택합니다.

| SKT 5:21 🖬 | 😰 🔌 🗟 all 97% 🗎 |
|------------|-----------------|
|            | 설정              |
| 푸시 사용      | $\checkmark$    |
| 일반         |                 |
| 이름         |                 |
| * 설정에서 '푸. | 시 사용'을 활성화 합니다. |

| SKT 5:22 🖬     | Q 🔧 🛸 .il 97% 🛢                         |
|----------------|-----------------------------------------|
| 푸시 메           | 시지 :                                    |
| 최신 300개의 메시    | 지만 저장됩니다.                               |
| 자가방범이 시작되었습니다. | 20/6/23 16:58:04<br>케이<br>자가방범이 시작되었습니다 |
| 자가방범이 해제되었습니다. | 20/6/23 16:58:03<br>케이<br>자가방범이 해제되었습니다 |
| 자가방범이 해제되었습니다. | 20/6/23 16:53:24<br>케이<br>자가방범이 해제되었습니다 |
| 자가방범이 시작되었습니다. | 20/6/23 16:53:22<br>케이<br>자가방범이 시작되었습니다 |
| * 푸시 메시지.      | 가 표시됩니다.                                |

6. 자가방범 ON/OFF : Live 화면에서 자가방범 ON/OFF를 할 수 있습니다.

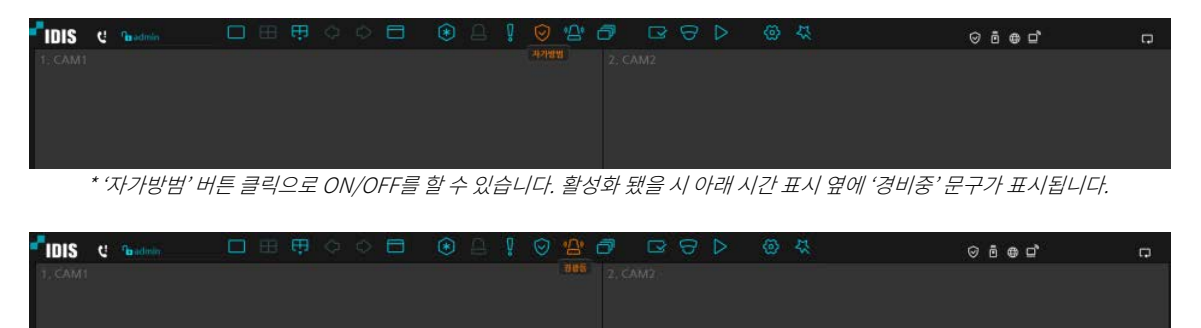

\* 경광등' 버튼 클릭으로 경광등을 OFF할 수 있습니다.

### 

### 외부시스템연동설정

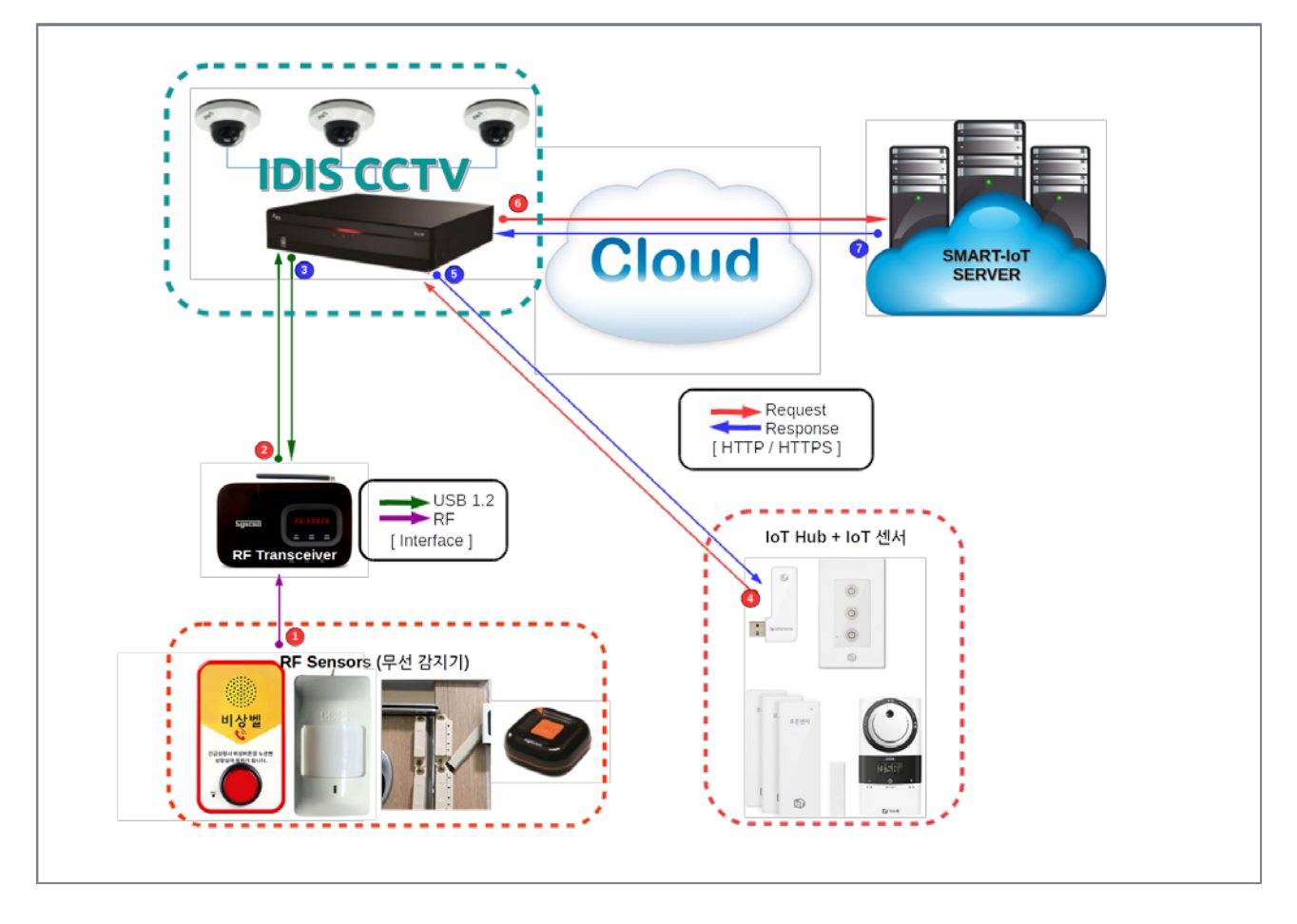

1. IoT 서버 설정 : NVR을 서버에 등록하여 게이트웨이의 상태나 센서 이벤트 정보를 서버에 통보합니다. '설정 → 시스템 → 스마트-IoT → IoT서버설정' 에서 설정 할 수 있습니다.

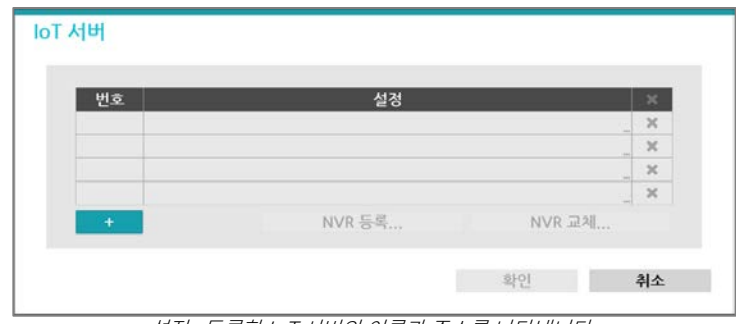

<설정 : 등록한 IoT 서버의 이름과 주소를 나타냅니다.> <'+' : 표 하단의 + 버튼을 눌러 IoT 서버를 추가할 수 있습니다.>

| loT 서버       |                          |      |    |
|--------------|--------------------------|------|----|
| 이름           | <b>&lt;</b> NO SERVER NA | ME>  | -  |
| 네트워크 프로토콜    | HTTPS 🗸                  |      |    |
| 주소           | 0.0.00                   |      | _  |
| 포트           | 443 🌲                    |      |    |
| 경로           | /API_ROOT_PAT            | н    | -  |
|              |                          |      |    |
| <b>CHA C</b> |                          | *101 |    |
| 테스트          |                          | 확인   | 취소 |

\* 이름 : IoT 서버의 이름을 설정합니다. \* 네트워크 프로토콜 : IoT 서버의 네트워크 프로토콜을 설정합니다. \* 주소, 포트, 경로: IoT 서버의 주소, 포트, 경로를 설정합니다. \* NVR 등록 : IoT 서버에 NVR을 등록합니다. \* NVR 교체 : IoT 서버에 이미 등록된 NVR을 다른 NVR로 교체합니다. 2. IoT 게이트웨이 설정 : 무선수신기(RF-Linker)가 설치된 게이트웨이를 설정합니다. '설정 → 시스템 → 스마트-IoT → IoT게이트웨이 설정'에서 설정 할 수 있습니다.

| 1       [1] 0003222BA2D8 / RF-LINKER       ★         1       [1] 0003222BA2D8 / RF-LINKER       ★         *       42       ★         +       *       42         *       설정 : 등록한 IoT 게이트웨이의 MAC주소와 위치를 나타냅니다.       ★         * '설정 : 등록한 IoT 게이트웨이의 MAC주소와 위치를 나타냅니다.       ★         * ''+' : 표 하단의 + 버튼을 눌러 IoT 게이트웨이를 추가할 수 있습니다.       거이트웨이를 추가할 수 있습니다.         게이트웨이       1 ★         인터페이스 타입       로컬         파 5 컵       5000000000000000000000000000000000000 | 1 [1] 0003222BA2D8 / RF-LINKER<br>*<br>* 설정 : 등록한 IoT 게이트웨이의 MAC주소와 위치를 나타냅니다.<br>* '+': 표 하단의 + 버튼을 눌러 IoT 게이트웨이를 추가할 수 있습니다.<br>게이트웨이<br>ID 1 *<br>안터페이스타입 로컬 *<br>MAC 주쇼 0003222BA2D8 | 1       [1] 0003222BA2D8 / RF-LINKER       ×         *       *       ※         +       확인       취소         *       설전 : 등록한 IoT 게이트웨이의 MAC주소와 위치를 나타냅니다.         * '4': 표 하단의 + 버튼을 눌러 IoT 게이트웨이를 추가할 수 있습니다.         에이트웨이         인터페이스 타입       로컬<br>로컬<br>MAC 주소         0003222BA2D8       _ | 1       [1] 0003222BA2D8 / RF-LINKER       ×         *       ▲ 전       ×         *       설전       취소         *       설전       취소         *       설전       취소         *       설전       취소         *       설전       취소         *       설전       취소         *       설전       취소         *       비       -         *       표       -       ·         *       비       -       -       ·         *       비       -       -       ·         *       비       -       -       ·       ·         *       비       -       -       -       ·         *       비       -       -       -       -         *       비       -       -       -       -         *       비       -       -       -       -       -         *       비       -       -       -       -       -         *       비       -       -       -       -       -         *       비       -       -       - | 1 [1] 00032221<br>+<br>* 설정·등록하 IoT 게이트웨이의 | 8A2D8 / R | F-LINKER<br>확인 | -       | X X X       |
|----------------------------------------------------------------------------------------------------|----------------------------------------------------------------------------------------------------|----------------------------------------------------------------------------------------------------|----------------------------------------------------------------------------------------------------|--------------------------------------------|-----------|----------------|---------|-------------|
| +<br>* 설정 : 등록한 IoT 게이트웨이의 MAC주소와 위치를 나타냅니다.<br>* '+' : 표 하단의 + 버튼을 눌러 IoT 게이트웨이를 추가할 수 있습니다.<br>게이트웨이<br>ID 1 1                                                                                                    | * 설정 : 등록한 IoT 게이트웨이의 MAC주소와 위치를 나타냅니다.<br>* '+' : 표 하단의 + 버튼을 눌러 IoT 게이트웨이를 추가할 수 있습니다.<br>게이트웨이<br>비 1 :<br>인터페이스타입 로컬 ·<br>MAC 주쇼 00032228A2D8                                        | * 설정 : 등록한 IoT 게이트웨이의 MAC주소와 위치를 나타냅니다.<br>* '설정 : 등록한 IoT 게이트웨이의 MAC주소와 위치를 나타냅니다.<br>* '+' : 표 하단의 + 버튼을 눌리 IoT 게이트웨이를 추가할 수 있습니다.<br>에이트웨이<br>입티페이스 타입 로컬<br>MAC 주소 0003222BA2D8                                                                                                    | * 설정 : 등록한 IoT 게이트웨이의 MAC주소와 위치를 나타냅니다.<br>* 삼점 : 등록한 IoT 게이트웨이의 MAC주소와 위치를 나타냅니다.<br>* + ': 표 하단의 + 버튼을 눌러 IoT 게이트웨이를 추가할 수 있습니다.<br>* 네이트웨이<br>U 1 *<br>인터페이스 타입 로컬 *<br>MAC 주소 0003222BA2D8 -<br>위치                                                                                                    | +<br>* 설정 · 등록 한 IoT 게이트웨이의                |           | 확인             |         | ×<br>×<br>× |
| +<br>* 설정 : 등록한 IoT 게이트웨이의 MAC주소와 위치를 나타냅니다.<br>* '+' : 표 하단의 + 버튼을 눌러 IoT 게이트웨이를 추가할 수 있습니다.<br>게이트웨이<br>ID 1 1                                                                                                    | * 설정 : 등록한 IoT 게이트웨이의 MAC주소와 위치를 나타냅니다.<br>* '+' : 표 하단의 + 버튼을 눌러 IoT 게이트웨이를 추가할 수 있습니다.<br>게이트웨이<br>비 1 :<br>인터페이스타입 로컬 ·<br>MAC 주쇼 00032228A2D8                                        | * 설정 : 등록한 IoT 게이트웨이의 MAC주소와 위치를 나타냅니다.<br>* '+' : 표 하단의 + 버튼을 눌러 IoT 게이트웨이를 추가할 수 있습니다.<br>에이트웨이<br>ID 1 *<br>인터페이스 타입 로컬<br>MAC 주소 0003222BA2D8                                                                                                    | *       확인       취소         *       설정 : 등록한 IOT 게이트웨이의 MAC주소와 위치를 나타냅니다.         *       *         *       *         *       비는을 눌러 IOT 게이트웨이를 추가할 수 있습니다.         *       *         *       비는을 눌러 IOT 게이트웨이를 추가할 수 있습니다.         *       비미         *       1         *       1         *       0032222BA2D8         위치       *                                                                                                    | +<br>* 설정 · 등록 한 IoT 게이트웨이의                |           | 확인             |         | ×           |
| * 설정 : 등록한 IoT 게이트웨이의 MAC주소와 위치를 나타냅니다.<br>* '+' : 표 하단의 + 버튼을 눌러 IoT 게이트웨이를 추가할 수 있습니다.<br>게이트웨이<br>미 1 2                                                                                                    | * 설정 : 등록한 IoT 게이트웨이의 MAC주소와 위치를 나타냅니다.<br>* '+' : 표 하단의 + 버튼을 눌러 IoT 게이트웨이를 추가할 수 있습니다.<br>게이트웨이<br>비 1 *<br>인터페이스 타입 로컬 *<br>MAC 주소 00032228A2D8                                       | * 설정 : 등록한 IoT 게이트웨이의 MAC주소와 위치를 나타냅니다.<br>* '+' : 표 하단의 + 버튼을 눌러 IoT 게이트웨이를 추가할 수 있습니다.<br>게이트웨이<br>비 1<br>인터페이스 타입 로컬<br>MAC 주소 0003222BA2D8                                                                                                    | * 설정 : 등록한 IoT 게이트웨이의 MAC주소와 위치를 나타냅니다.<br>* 4 설정 : 등록한 IoT 게이트웨이의 MAC주소와 위치를 나타냅니다.<br>* + ' : 표 하단의 + 버튼을 눌러 IoT 게이트웨이를 추가할 수 있습니다.<br>"<br>네이트웨이<br>U 1 *<br>인터페이스 타입 로컬<br>MAC 주소 0003222BA2D8<br>위치                                                                                                    | +<br>* 설정 · 등록한 IoT 게이트웨이의                 |           | 확인             | -       |             |
| 확인 취소<br>* 설정 : 등록한 IoT 게이트웨이의 MAC주소와 위치를 나타냅니다.<br>* '+' : 표 하단의 + 버튼을 눌러 IoT 게이트웨이를 추가할 수 있습니다.<br>게이트웨이<br>미 1 2<br>인터페이스 타입 로컬                                                                                                    | 확인 취소<br>* 설정 : 등록한 IoT 게이트웨이의 MAC주소와 위치를 나타냅니다.<br>* '+' : 표 하단의 + 버튼을 눌러 IoT 게이트웨이를 추가할 수 있습니다.<br>게이트웨이<br>ID 1 *<br>인터페이스 타입 로컬 *<br>MAC 주소 00032228A2D8                             | 확인 취소<br>* 설정 : 등록한 IoT 게이트웨이의 MAC주소와 위치를 나타냅니다.<br>* '+' : 표 하단의 + 버튼을 눌러 IoT 게이트웨이를 추가할 수 있습니다.<br>게이트웨이<br>ID 1 *<br>인터페이스 타입 로컬<br>MAC 주소 0003222BA2D8                                                                                                    | 확인 취소<br>* 설정 : 등록한 IoT 게이트웨이의 MAC주소와 위치를 나타냅니다.<br>* 수' : 표 하단의 + 버튼을 눌러 IoT 게이트웨이를 추가할 수 있습니다.<br>비이트웨이<br>ID 1 ↓<br>인터페이스 타입 로컬 ↓<br>MAC 주소 0003222BA2D8 ↓<br>위치                                                                                                    | * 설정 · 등록 하 IoT 게이트웨이의                     |           | 확인             |         |             |
| 확인 취소<br>* 설정 : 등록한 IoT 게이트웨이의 MAC주소와 위치를 나타냅니다.<br>* '+' : 표 하단의 + 버튼을 눌러 IoT 게이트웨이를 추가할 수 있습니다.<br>게이트웨이<br>미 1 :<br>인터페이스 타입 로컬                                                                                                    | 확인 취소<br>* 설정 : 등록한 IoT 게이트웨이의 MAC주소와 위치를 나타냅니다.<br>* '+' : 표 하단의 + 버튼을 눌러 IoT 게이트웨이를 추가할 수 있습니다.<br>게이트웨이<br>ID 1 *<br>인터페이스 타입 로컬 *<br>MAC 주소 00032228A2D8                             | 확인 취소 * 설정 : 등록한 IoT 게이트웨이의 MAC주소와 위치를 나타냅니다. * '+' : 표 하단의 + 버튼을 눌러 IoT 게이트웨이를 추가할 수 있습니다. 게이트웨이 ID 1 * 인터페이스타입 로컬 * MAC 주소 0003222BA2D8                                                                                                    | 확인 취소<br>* 설정 : 등록한 IoT 게이트웨이의 MAC주소와 위치를 나타냅니다.<br>'+': 표 하단의 + 버튼을 눌러 IoT 게이트웨이를 추가할 수 있습니다.<br>에이트웨이<br>ID 1 후<br>인터페이스 타입 로컬 후<br>MAC 주소 0003222BA2D8 후                                                                                                    | * 설정 · 등록한 IoT 게이트웨이의                      |           | 확인             |         |             |
| * 설정 : 등록한 IoT 게이트웨이의 MAC주소와 위치를 나타냅니다.<br>* '+' : 표 하단의 + 버튼을 눌러 IoT 게이트웨이를 추가할 수 있습니다.<br>게이트웨이<br>ID 1 :<br>인터페이스 타입 로컬 ·                                                                                                    | * 설정 : 등록한 IoT 게이트웨이의 MAC주소와 위치를 나타냅니다.<br>* '+' : 표 하단의 + 버튼을 눌러 IoT 게이트웨이를 추가할 수 있습니다.<br>게이트웨이<br>D 1 *<br>인터페이스 타입 로컬 *<br>MAC 주소 00032228A2D8                                       | * 설정 : 등록한 IoT 게이트웨이의 MAC주소와 위치를 나타냅니다.<br>* '+': 표 하단의 + 버튼을 눌러 IoT 게이트웨이를 추가할 수 있습니다.<br>게이트웨이<br>ID 1 -<br>인터페이스타입 로컬<br>MAC 주소 0003222BA2D8                                                                                                    | * 설정 : 등록한 IoT 게이트웨이의 MAC주소와 위치를 나타냅니다.<br>'+' : 표 하단의 + 버튼을 눌러 IoT 게이트웨이를 추가할 수 있습니다.<br>에이트웨이<br>D 1 -<br>인터페이스 타입 로걸 -<br>MAC 주소 0003222BA2D8 -<br>위치                                                                                                    |                                            |           |                |         | 취소          |
| * 설정 : 등록한 IoT 게이트웨이의 MAC주소와 위치를 나타냅니다.<br>* '+' : 표 하단의 + 버튼을 눌러 IoT 게이트웨이를 추가할 수 있습니다.<br>게이트웨이<br>ID 1 :<br>인터페이스 타입 로컬 ·                                                                                                    | * 설정 : 등록한 IoT 게이트웨이의 MAC주소와 위치를 나타냅니다.<br>* '+' : 표 하단의 + 버튼을 눌러 IoT 게이트웨이를 추가할 수 있습니다.<br>게이트웨이<br>D 1 *<br>인터페이스 타입 로컬 *<br>MAC 주소 00032228A2D8                                       | * 설정 : 등록한 IoT 게이트웨이의 MAC주소와 위치를 나타냅니다.<br>* '+' : 표 하단의 + 버튼을 눌러 IoT 게이트웨이를 추가할 수 있습니다.<br>게이트웨이<br>ID 1 -<br>인터페이스타입 로컬<br>MAC 주소 0003222BA2D8 _                                                                                                    | * 설정 : 등록한 IoT 게이트웨이의 MAC주소와 위치를 나타냅니다.<br>'+' : 표 하단의 + 버튼을 눌러 IoT 게이트웨이를 추가할 수 있습니다.<br>에이트웨이<br>ID 1 -<br>인터페이스 타입 로컬 -<br>MAC 주소 0003222BA2D8<br>위치                                                                                                    | * 설정 · 등록한 IoT 게이트웨이의                      |           |                |         |             |
| 게이트웨이<br>ID 1 \$<br>인터페이스 타입 로컬 ~                                                                                                    | 게이트웨이<br>ID 1 ↓<br>인터페이스 타입 로컬 ↓<br>MAC 주소 00032228A2D8                                                                                                    | 에이트웨이<br>ID 1 ↓<br>인터페이스타입 로컬 ↓<br>MAC 주소 0003222BA2D8 _                                                                                                    | 비이트웨이<br>ID 1 ↓<br>인터페이스타입 로컬<br>MAC 주소 0003222BA2D8 _<br>위치                                                                                                    | * '+' : 표 하단의 + 버튼을 눌러 101                 | 게이트       | 웨이를 추가         | 할 수 있습니 | L/CH        |
| 인터페이스 타입 로컬 🗸                                                                                                    | 인터페이스 타입 로컬 →<br>MAC 주소 0003222BA2D8                                                                                                    | 인터페이스 타입 로컬 ↓<br>MAC 주소 0003222BA2D8 _                                                                                                    | 인터페이스 타입 로컬 ↓<br>MAC 주소 0003222BA2D8 _<br>위치                                                                                                    | ID 1 🗘                                     |           |                |         |             |
| MAC 3 A 00000000000                                                                                                    | MAC 주소 0003222BA2D8                                                                                                    | MAC 주소 0003222BA2D8 _                                                                                                    | MAC 주소 0003222BA2D8 _<br>위치                                                                                                    | 인터페이스 타입 로컬                                |           | -              |         |             |
| MAC 구소 00032228A208 _                                                                                                    |                                                                                                    |                                                                                                    | 위치                                                                                                    | MAC 주소 0003222BA2                          | D8        | -              |         |             |
| 0151                                                                                                    | 0151                                                                                                    | 위치                                                                                                    |                                                                                                    |                                            |           |                |         |             |
| 취시                                                                                                    | <b>취시</b>                                                                                                    |                                                                                                    |                                                                                                    | 위치                                         |           |                |         |             |
| 회사                                                                                                    | 허신                                                                                                    |                                                                                                    |                                                                                                    | 위치                                         |           |                |         |             |
| 귀신                                                                                                    | 허신                                                                                                    |                                                                                                    |                                                                                                    | 위치                                         |           |                |         |             |
| ·                                                                                                    | · 허시<br>확인 취소                                                                                                    | 확인 취소                                                                                                    | 확인 취소                                                                                                    | 위치                                         |           | 확인             | Ą       | 비소          |
| MAC 구소 UUUJZZZBAZD8 _                                                                                                    |                                                                                                    | olal                                                                                                    | 위지                                                                                                    | 인터페이스 타입 로컬<br>MAC 주소 00032228A2           | D8        | -              |         |             |
|                                                                                                    |                                                                                                    |                                                                                                    |                                                                                                    | 의회                                         |           |                |         |             |

3. 고급 설정 : NVR 설정 및 IoT 게이트웨이에 관한 설정을 할 수 있습니다. '설정 → 시스템 → 스마트-IoT → 고급 설정' 에서 설정 할 수 있습니다.

| NVR             |       |        |   |
|-----------------|-------|--------|---|
| 장치 ID           | 1 🗘   |        |   |
| 사이트 ID          |       |        |   |
| 위치              |       |        | _ |
| 통보 주기           | 60 🗘  | (1 시간) |   |
| 통보 타임-아웃        | 5 🗘   | (5 초)  |   |
| 통보 재시도 수        | з 🗘   |        |   |
| 통보 재시도 지연       | 1 🗘   | (1 초)  |   |
| 네트워크 알람 유지 시간   | 5 ‡   | (5 초)  |   |
| IoT 게이트웨이       |       |        |   |
| loT 게이트웨이 장애 검사 | 30 1  | (30 분) |   |
| 통보 주기           | 10 🗘  | (10 분) |   |
| 펌웨어 업그레이드 확인 주기 | 480 🗘 | (8 시간) |   |
|                 |       |        |   |

\*NVR- 장치 ID : NVR의 장치 ID를 설정합니다. - 사이트 ID : NVR의 사이트 ID를 설정합니다. - 위치 : NVR의 위치를 설정합니다. - 통보 주기 : IoT 서버에 NVR의 정보를 통보하기 위한 주기를 설정합니다. - 통보 타임-아웃 : IoT 서버에 통보를 시도할 타임-아웃 기간을 설정합니다. - 통보 재시도 수 : IoT 서버에 통보를 실패할 경우 재시도할 횟수를 설정합니다. - 통보 재시도 지연 : IoT 서버에 통보를 실패할 경우 재시도까지 대기할 기간을 설정합니다. - 네트워크 알람 유지 시간 : 네트워크 알람 이벤트의 유지 시간을 설정합니다.

\*IoT게이트웨이

- IoT 게이트웨이 장애 검사 : IoT 게이트웨이의 장애가 있는지 주기적으로 검사할 기간을 설정합니다. - 통보 주기 : IoT 게이트웨이의 상태를 통보할 주기를 설정합니다. - 펌웨어 업그레이드 확인 주기 : IoT 게이트웨이의 업그레이드할 펌웨어가 있는지 주기적으로 확인할 기간을 설정합니다.